Divulgação de eventos na BVS pelo DirEve

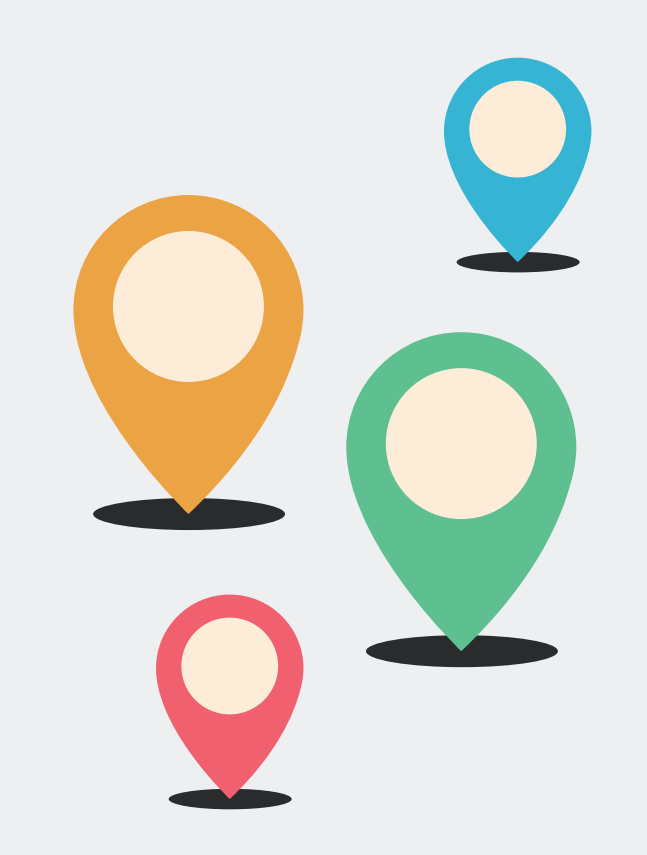

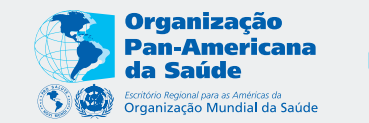

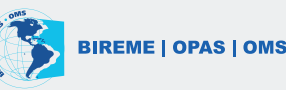

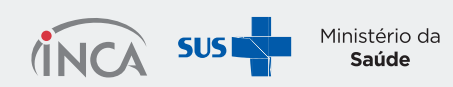

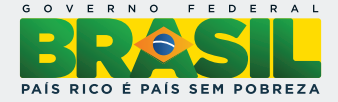

Como indicar novos registros de eventos e valida-los para publicar no portal da BVS.

# DirEve

Diretório de Eventos em Ciências da Saúde é uma fonte de informação voltada para o registro e divulgação de eventos nacionais e internacionais da área da saúde.

# Critérios

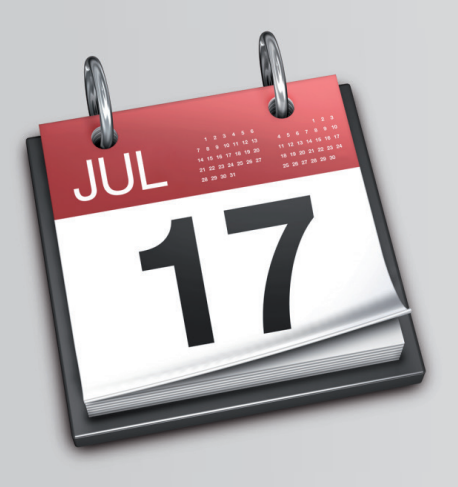

Eventos que tenham como tema principal Prevenção e Controle de Câncer em todo o Brasil.

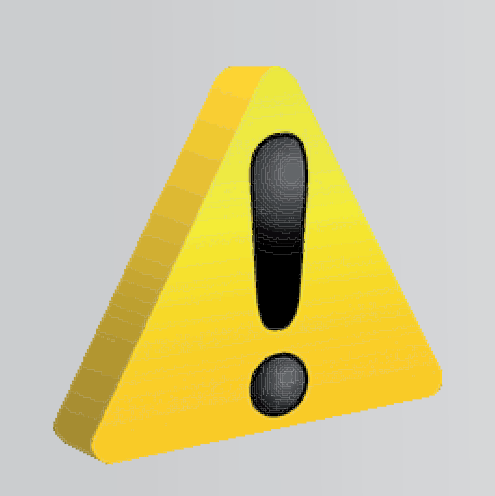

Não devem ser incluídos no diretório eventos fechados, que são apenas para participantes da instituição que o promove

# Tipos de eventos

- Congressos
- Simpósio
- Seminário
- Fórum
- Reunião
- Conferência
- Encontro
- Palestra
- Feiras e exposições

- Prêmios e concursos
- Convenção
- Jornada
- Mesa Redonda
- Colóquio
- Painel
- Workshop

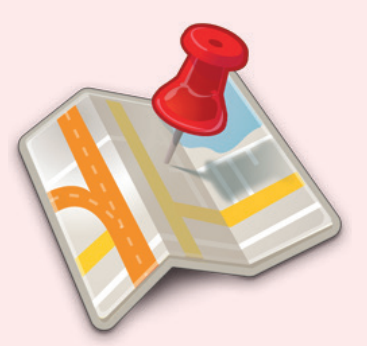

# Como incluir novos eventos

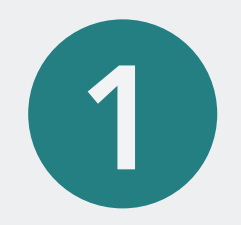

#### Acesse:

### http://fi-admin.bvsalud.org/

#### 2 Entre com os dados de acesso

| Login         |      |  |
|---------------|------|--|
| Username or e | mail |  |
| Password      |      |  |
| Login         |      |  |

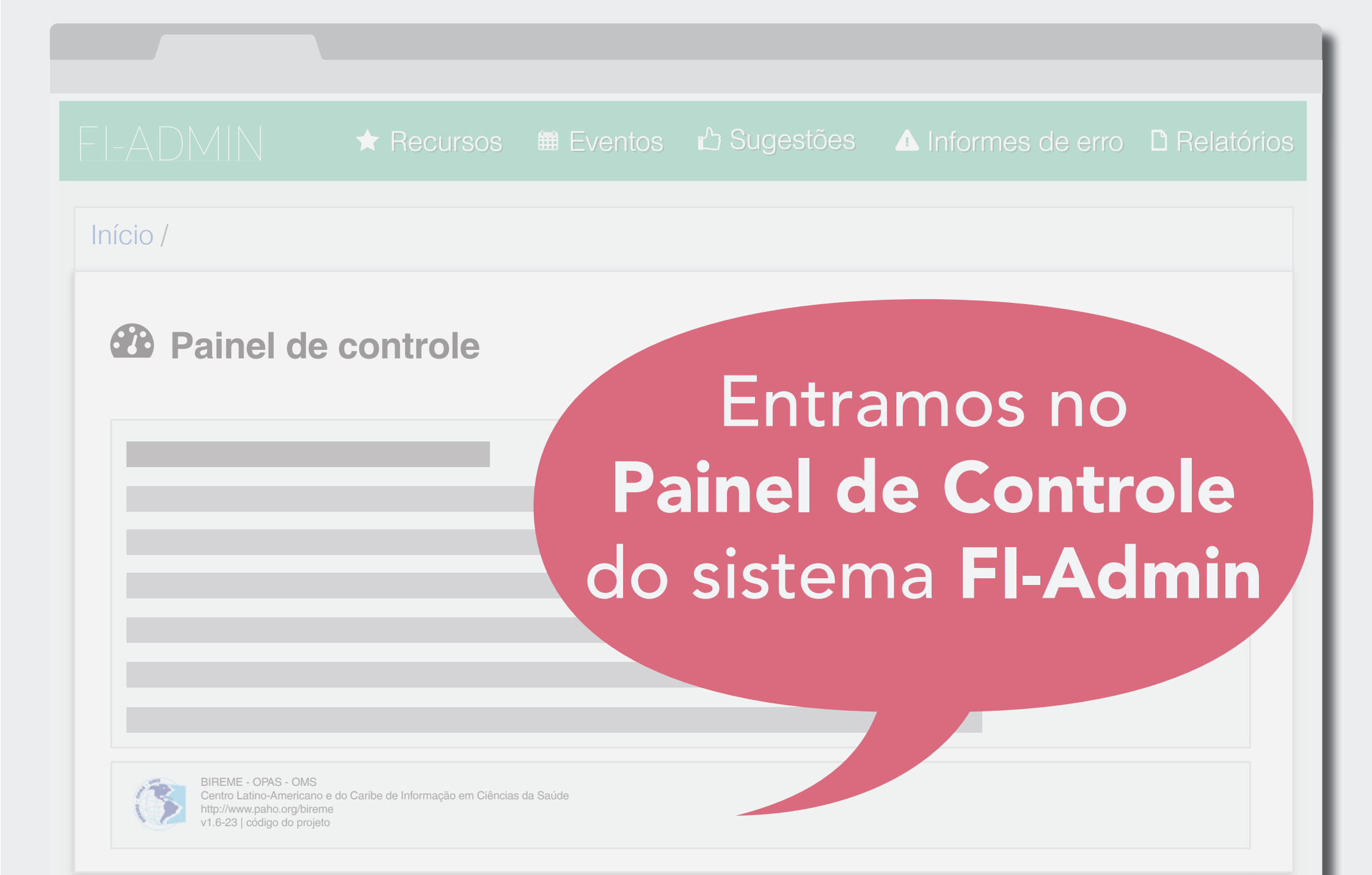

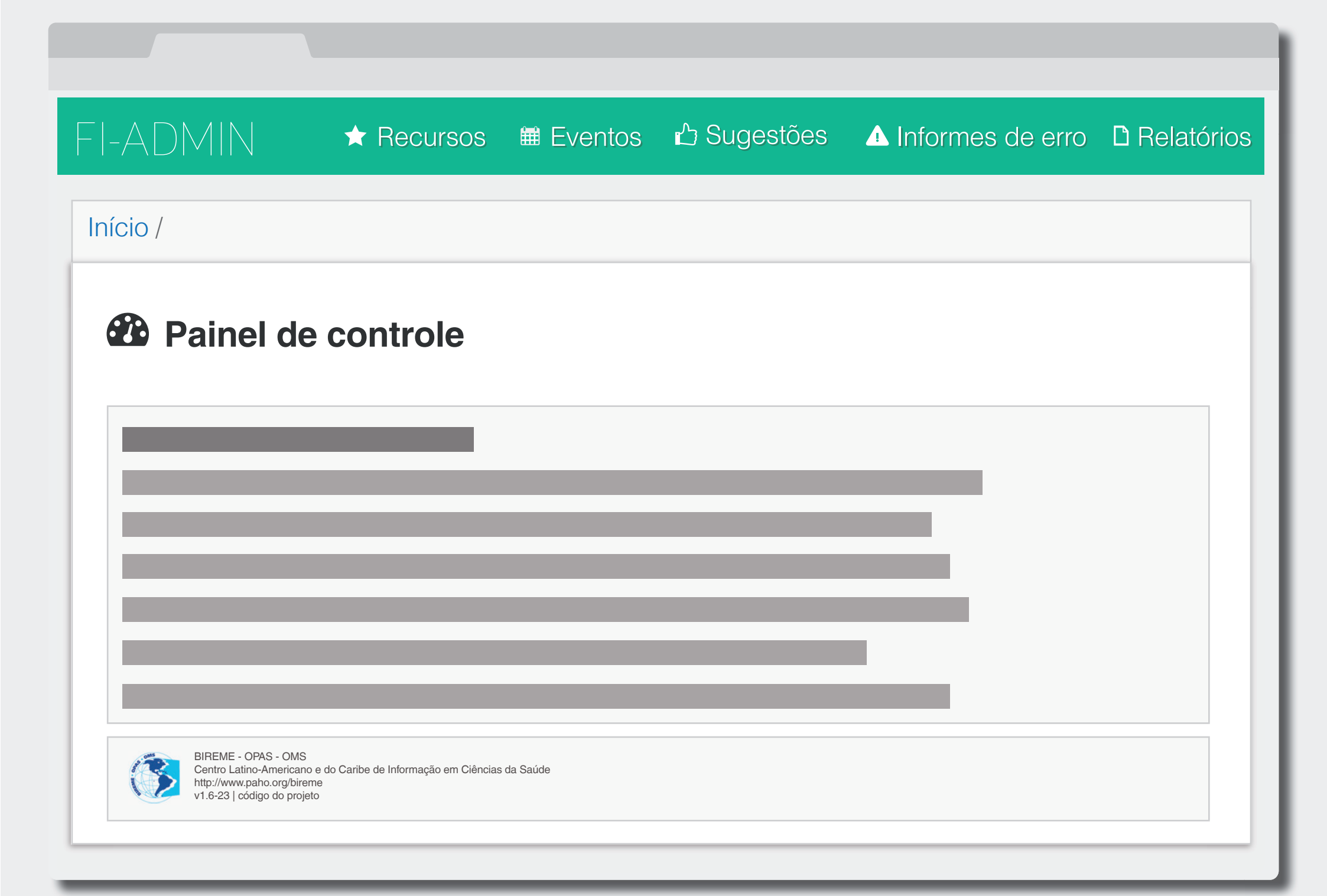

#### **3** Clique em **Eventos**

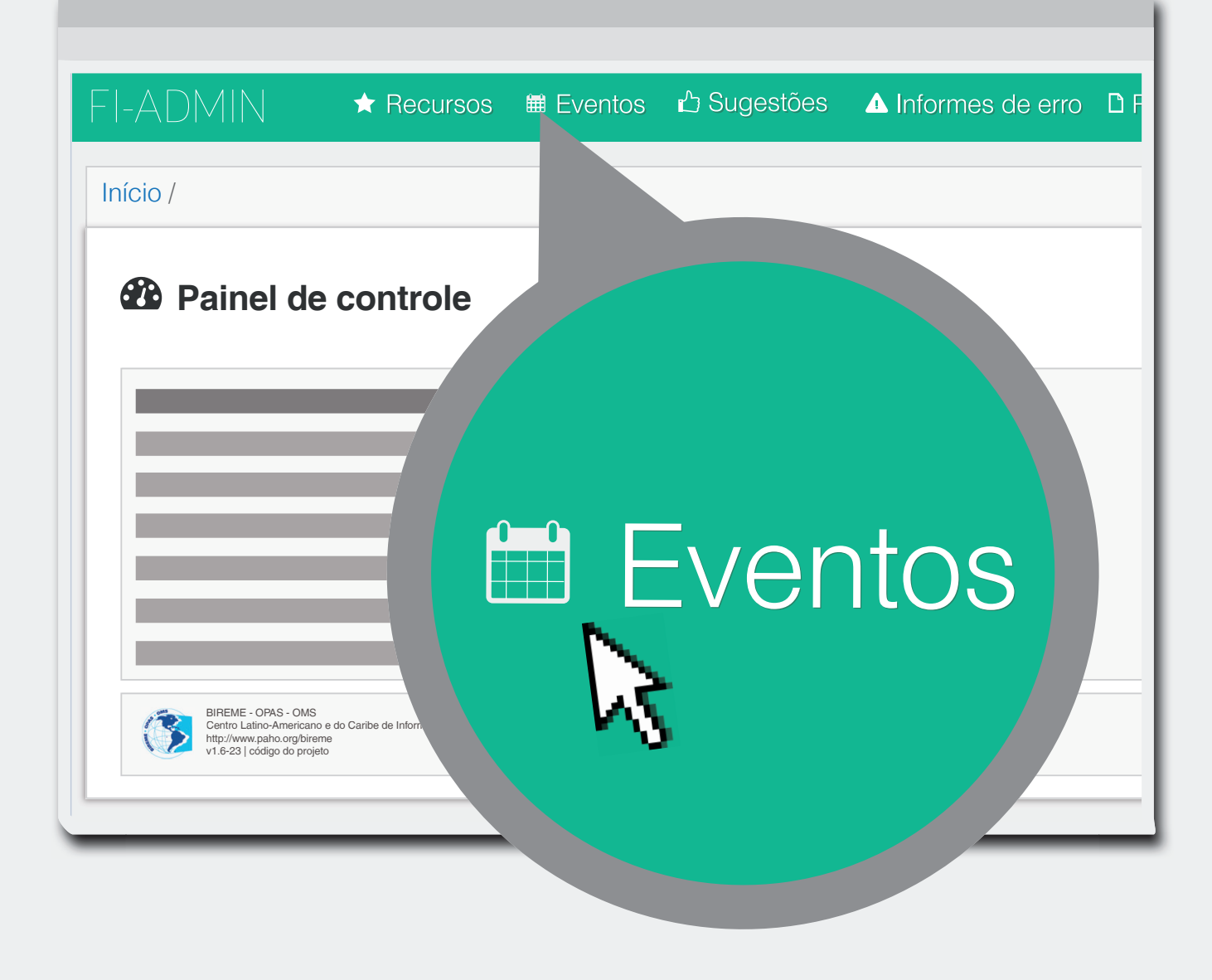

**4** Clique em Novo Evento

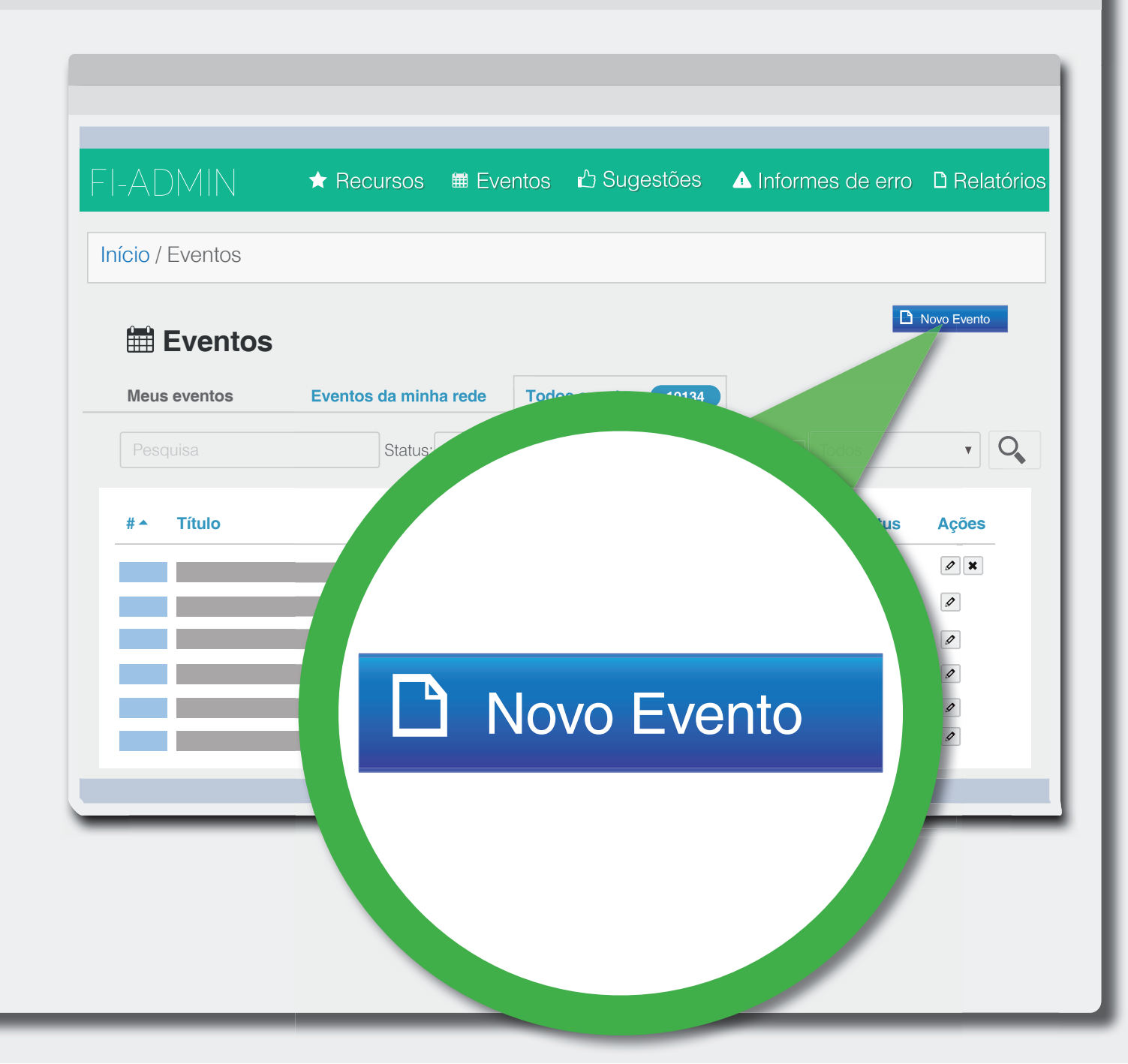

5 **Preencha** todos os metadados 👡 do novo evento

| II-ADMIN                   | ★ Recursos  | Eventos | r∆ Sugestões | ▲ Informes de erro | L' Relató   |
|----------------------------|-------------|---------|--------------|--------------------|-------------|
| nício / Eventos /          | Novo Evento |         |              |                    |             |
| 🛗 Novo E                   | vento       |         |              | D                  | Novo Evento |
| Metadados                  | Indexação   | 💊 Áre   | as temáticas |                    |             |
| Status *                   |             |         |              |                    | C           |
| Pendente                   |             |         |              | •                  |             |
| Título *                   |             |         |              |                    |             |
| Start date *<br>DD/MM/YYYY |             |         |              |                    |             |
| End date *<br>DD/MM/YYYY   |             |         |              |                    |             |

#### **6** Altere o Status para **Admitido**

|                          |             | # Eventee | A Sugestões  | ▲ Informes de erro | P Relaté    |
|--------------------------|-------------|-----------|--------------|--------------------|-------------|
|                          | A Necursos  |           | Ougesides    |                    |             |
| nício / Eventos /        | Novo Evento |           |              |                    |             |
| 🛗 Novo E                 | vento       |           |              |                    | Novo Evento |
| Metadados                | 📕 Indexação | 💊 Área    | as temáticas |                    |             |
| Status *                 |             |           |              |                    | C           |
| Pendente                 |             |           |              | ▼                  |             |
| Pendente                 |             |           |              |                    |             |
| Recusado                 |             |           |              | The second         |             |
| Apagado                  |             |           |              | 1                  |             |
|                          |             |           |              | N                  |             |
| End date *<br>DD/MM/YYYY |             |           |              | -                  |             |
|                          |             |           |              |                    |             |
|                          |             |           |              |                    |             |

## **7** Clique em Indexação

| I-ADMIN              | ★ Recursos       | Eventos | 🖒 Sugestões  | ▲ Informes de erro | C Relató    |
|----------------------|------------------|---------|--------------|--------------------|-------------|
| nício / Eventos / No | ovo Evento       |         |              |                    |             |
| <b>0=0</b>           |                  |         |              | D                  | Novo Evento |
| 🖽 Novo Ev            | ento             |         |              |                    |             |
| Metadados            | Indexação        | 📎 Áre   | as temáticas |                    |             |
| Status *             | 1999 B.          |         |              |                    |             |
| Admitido             | 45               |         |              | ▼                  | Ŭ,          |
| Título *             | r ()             |         |              |                    |             |
| IV Curso de Atualiza | ção em Oncologia |         |              |                    |             |
| Start date *         |                  |         |              |                    |             |
| 23/11/2017           |                  |         |              |                    |             |
| End date *           |                  |         |              |                    |             |
| 05/02/2018           |                  |         |              |                    |             |

#### Faça a **indexação** do novo Evento

| -ADMIN                             | ★ Recursos | 🗰 Eventos | 🖒 Sugestões  | ▲ Informes de erro         | D Relate    |
|------------------------------------|------------|-----------|--------------|----------------------------|-------------|
| l <mark>ício</mark> / Eventos / No | ovo Evento |           |              |                            |             |
| 🛗 Novo Eve                         | ento       |           |              | D                          | Novo Evento |
| Metadados                          | Indexação  | 💊 Área    | as temáticas |                            |             |
| Descritores                        |            | Status    |              |                            | (           |
| Selecione para peso                | quisa      | Pendente  |              | 🔹 🖨 apagar 🔹               |             |
| Adicionar descr                    | ritor      |           |              |                            |             |
| Palavras-chave                     |            | Status    |              | Sugestão?                  |             |
| Selecione para peso                | quisa      | Pendente  |              | <ul> <li>apagar</li> </ul> |             |
|                                    |            |           |              |                            |             |

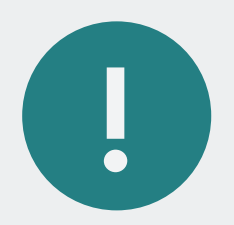

#### Em cada novo descritor, altere o status para **admitido**

#### Status

Admitido

# Adicione as palavras-chave

|                     | Recursos   | 🖩 Eventos | r∆ Sugestões | ▲ Informes de €     | erro 🗅 Relato |
|---------------------|------------|-----------|--------------|---------------------|---------------|
| ício / Eventos / Ne | ovo Evento |           |              |                     |               |
| 🛱 Novo Ev           | ento       |           |              |                     | Novo Evento   |
| Metadados           | Indexação  | 💊 Área    | as temáticas |                     |               |
| Descritores         | -          | Status    |              |                     | (             |
| Selecione para pes  | quisa      | Pendente  |              | • <b>O</b> apagar • |               |
| Adicionar desc      | critor     |           |              |                     |               |
| Palavras-chave      |            | Status    |              | Sugestão?           |               |
| Solociono para por  | quisa      | Pendente  |              | 🗸 😑 apagar          |               |

#### Altere o status para admitido

| 🛗 Novo Ev                          | vento      |          |             | D            | Novo Evento |
|------------------------------------|------------|----------|-------------|--------------|-------------|
| Metadados                          | Indexação  | 🔊 Áreas  | s temáticas |              |             |
| Descritores                        |            | Status   |             |              | С           |
| Selecione para per                 | squisa     | Pendente | ,           | , 😑 apagar 🔹 |             |
| Adicionar des                      | critor     |          |             |              |             |
| Palavras-chave                     |            | Status   |             | Sugestão?    |             |
| Selecione para per                 | squisa     | Pendente | ,           | apagar       |             |
| <ul> <li>Adicionar pala</li> </ul> | avra-chave |          |             |              |             |

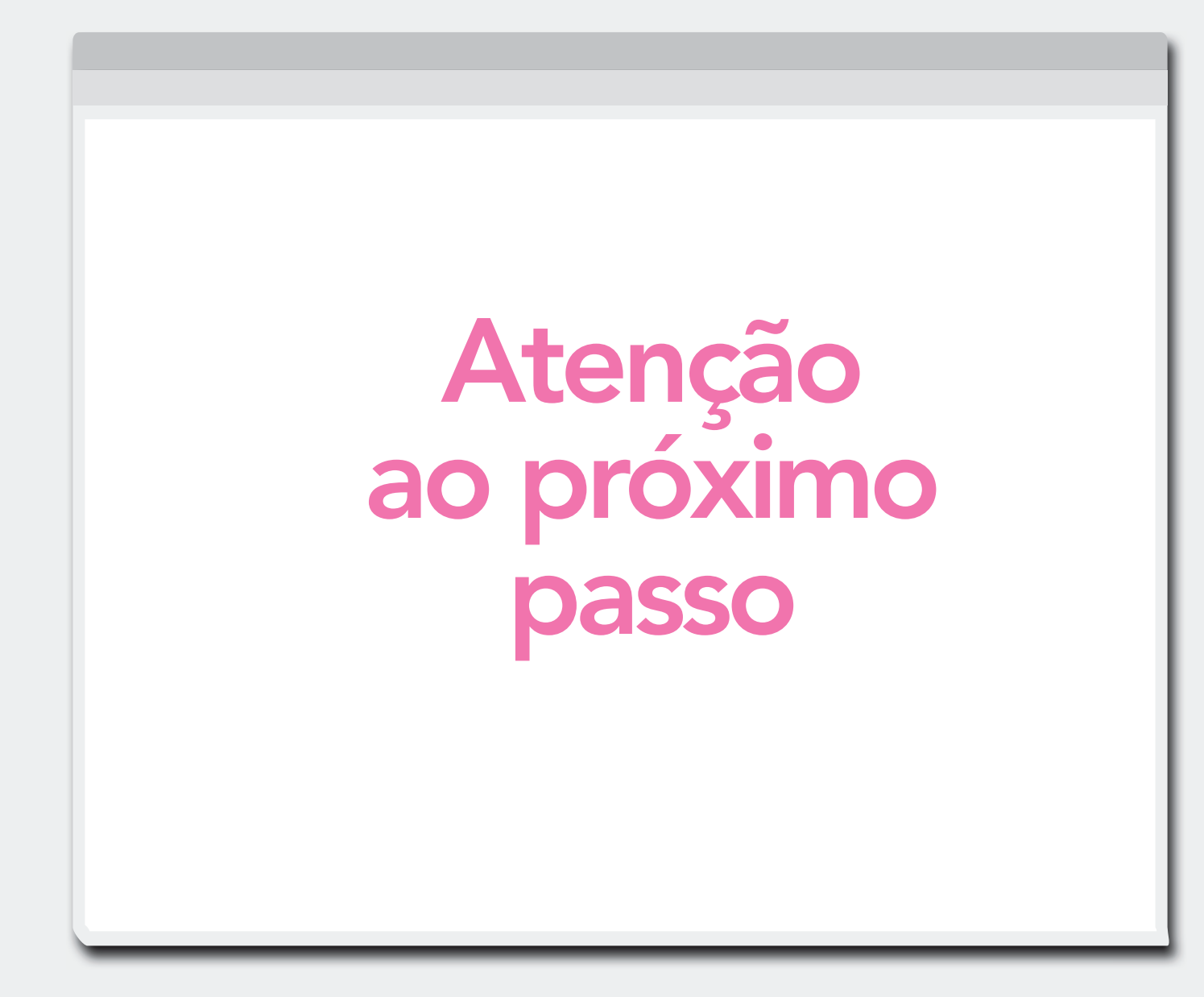

Clique em Áreas Temáticas

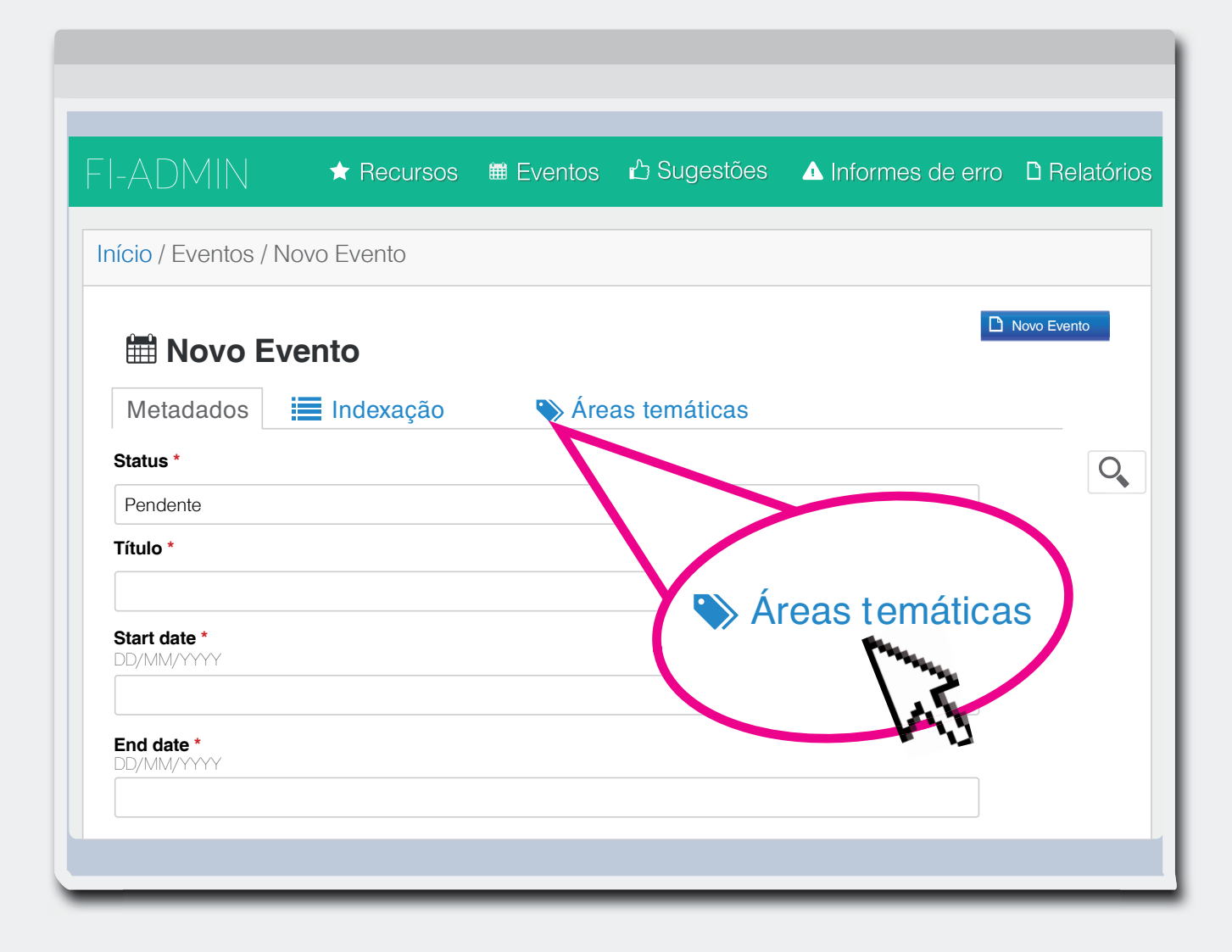

Na caixa indicada, busque "Prevenção e Controle de Câncer"

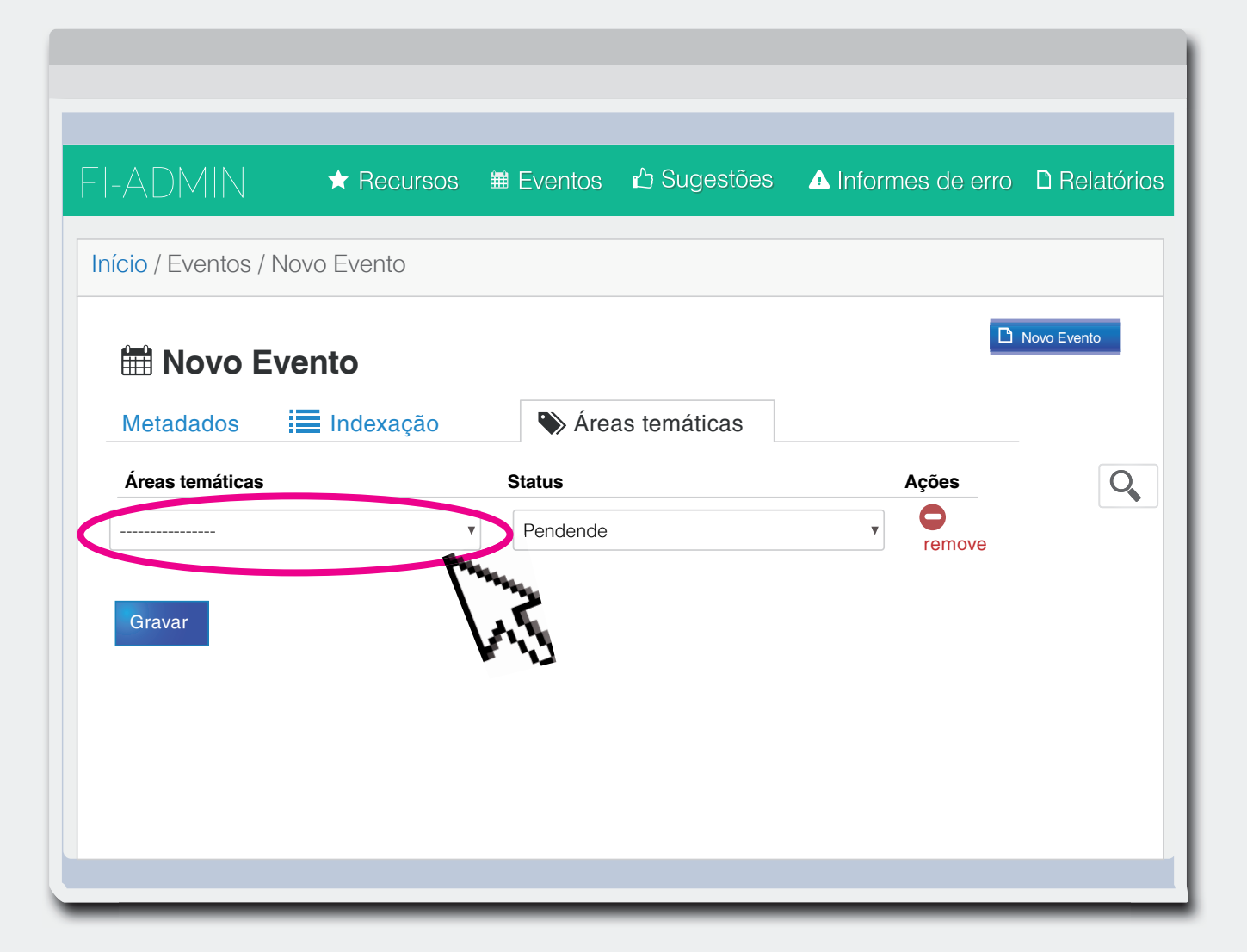

#### Altere o Status para: Admitido

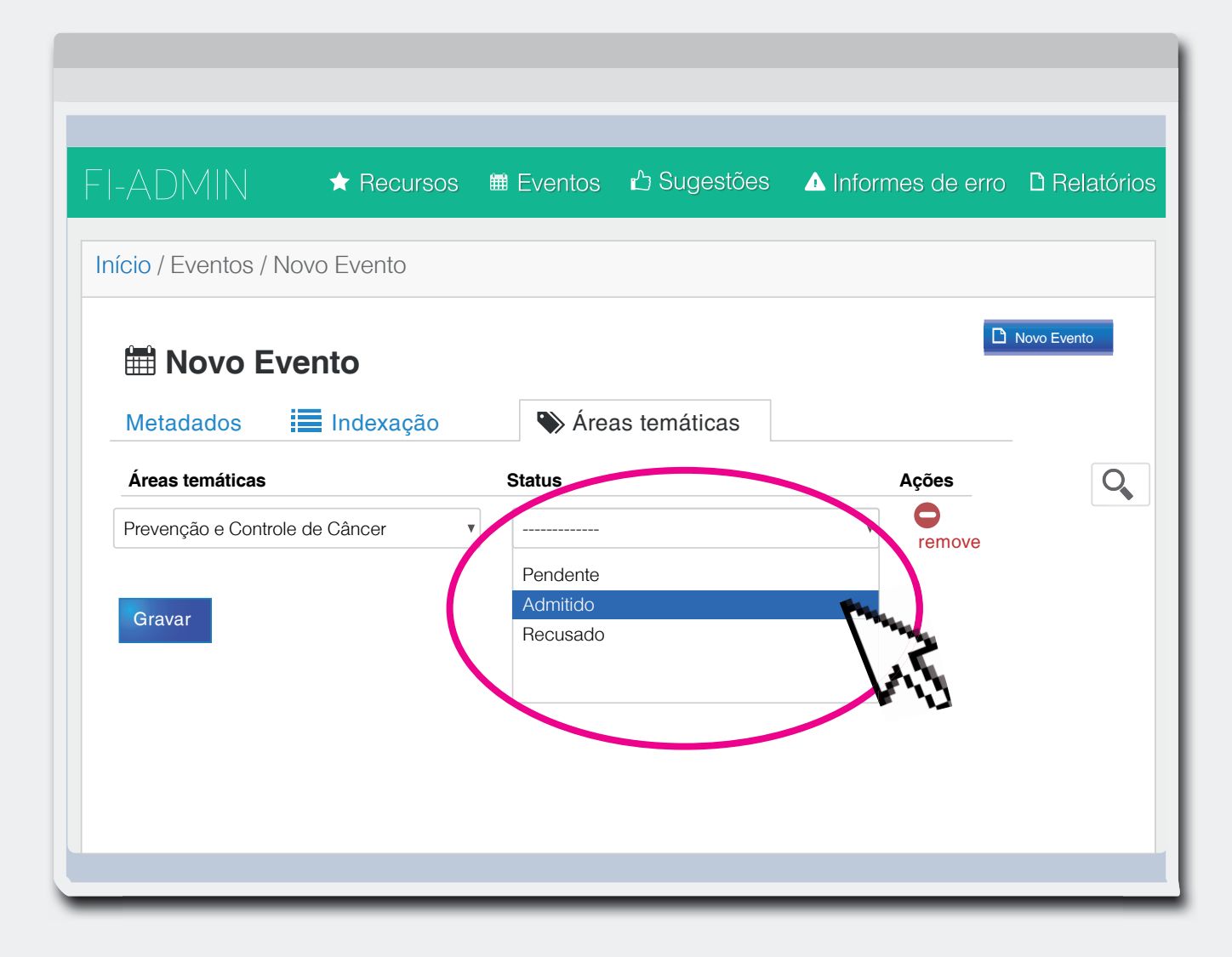

# **Gravar**

| Início / Eventos / No | ovo Evento  |          |              |       |              |
|-----------------------|-------------|----------|--------------|-------|--------------|
| 🛗 Novo Ev             | ento        |          |              |       | C Novo Event |
| Metadados             | Indexação   | 💊 Área   | as temáticas |       |              |
| Áreas temáticas       |             | Status   |              | Ações |              |
| Prevenção e Controle  | e de Câncer | Admitido |              |       |              |
| Gravar                | )           |          |              |       |              |

Pronto! O evento está cadastrado e validado na BVS!

#### Mais informações sobre o DIREVE em

http://wiki.bireme.org/pt/index.php/Direve